એડમિશન કમિટી ફોર પ્રોફેશનલ કોર્સીસ (ACPC), ગુજરાત

ACPC Admission Committee for Professional Courses (ACPC), Gujarat

### ડિગ્રી ઈજનેરી અભ્યાસક્રમોમાં પ્રવેશ મેળવેલ ઉમેદવારો માટે પ્રવેશ કન્ફર્મ (Confirm) કરવા બાબતે અગત્યની સૂચના રાઉન્ડ -ભ

ડિગ્રી ઈજનેરી અભ્યાસક્રમોના પ્રથમ રાઉન્ડમાં જે ઉમેદવારોને પ્રવેશ ફાળવવા માં આવેલ છે તેવા વિદ્યાર્થીઓ માટે અગત્યની સુચના નીચે મુજબ છે.

- 1. એલોટમેન્ટ રીઝલ્ટ કેન્ડીડેટ લોગ ઇન થકી "Seat Allotment result" મેનુ માં જોઈ શકાશે. પ્રવેશ કન્ફર્મ (admission confirm) કરવા ની સમયમર્યાદા 13.06.2025 to 17.06.2025.છે.
- સૂચના-૧ માં ઉલ્લેખિત સમયગાળા દરમિયાન ક્રેડિટ કાર્ડ / ડેબિટ કાર્ડ / નેટ બેન્કિંગ/UPI નો ઉપયોગ કરીને પોતાના લોગીન થકી ફક્ત ઓનલાઈન પેમેન્ટ મોડ દ્વારા "Seat Acceptance Payment Details" માં દર્શાવેલ ટોકન ટ્યુશન ફી ભરીને પ્રવેશ કન્ફર્મ કરવાનો રહેશે.
- નિર્ધારિત સમયમર્યાદામાં ઓનલાઇન ચુકવણી ગેટવે દ્વારા ફી ની ચુકવણી થયા પછી, તમારો પ્રવેશ આપમેળે તરત જ કન્ફર્મ (confirm) થશે.
- 4. જો ફીનો ઉલ્લેખ શૂન્ય હોય તો ઉમેદવારે "ACCEPT" બટન પર ક્લિક કરીને પ્રવેશ કન્ફર્મ કર્યા બાદ તેઓ તેમનો Seat Acceptance Letter સીધો મેળવી શકશે.
- 5. Seat Acceptance Letter પ્રિન્ટ કરવા માટે, તમારે લોગીન કરી ને "Seat Allotment Result" મેનુ હેઠળ "Seat Acceptance Letter" પર ક્લિક કરીને Seat Acceptance Letter નું પ્રિન્ટઆઉટ લઈ શકો છો. <u>જો</u> તમે સમય મર્યાદામાં તમને ફાળવેલ પ્રવેશ આપ કન્ફર્મ નાં કરો તો આ ફાળવણી રદ થશે.
- 6. જો તમે અનુસૂચિત જાતિ (એસસી) અથવા અનુસૂચિત જનજાતિ (એસટી) કેટેગરીના છો અને સેલ્ફ્ર ફાઇનાન્સ ઇન્સ્ટિટ્યૂટમાં પ્રવેશ મળેલ છે અને ફી ઝીરો છે, તો તમારે પ્રવેશ મળેલ સંસ્થામાં "ફ્રી શિપકાર્ડ" જમા કરાવવું પડશે. અન્યથા તમારે સંસ્થાને લાગુ પડતી ફી ભરવાની રહેશે.
- 7. જો તમે ફાળવેલ પ્રવેશ ૨૯(Withdraw) કરવા માંગતા હોવ તો નિયત સમય મર્યાદા મા તમારા ખાતામા લોગીન કરી ને "Admission Details" -> "Admission withdraw" બટન ક્લિક કરો. તમારા મોબાઇલ પર પ્રાપ્ત ઓટીપી (OTP) દાખલ કરો અને "Confirm Admission/ Withdraw" બટન ક્લિક કરો. <u>૨૯ કરેલ પ્રવેશ ફરી થી સુનિશ્ચિત થઇ શકાશે નહિ જેની ખાસ નોંધ લેવી.</u>
- 8. સરકાર શ્રી ના નિયમોની જોગવાઈ અન્વયે કોઈપણ પ્રોફેશનલ અભ્યાસક્રમ ના પ્રવેશ માટે અને પ્રવેશ મેળવ્યા બાદ પણ કોઈ પણ વિદ્યાર્થીએ કોઈપણ ક્વોટાના એડમિશન માટે સંસ્થા ખાતે ઓરીજનલ ડોક્યુમેન્ટ આપવાના રહેતા નથી.
- 9. પ્રોફેશનલ અભ્યાસક્રમના પ્રવેશ માટે એક સેમેસ્ટર થી વધારે ફી લઈ શકાશે નહી તથા ઓનલાઇન પ્રવેશ કાર્યવાહી યાલતી હોય તેવા સમયે પૂર્ણ સેમેસ્ટરની ફી ભરવી જરૂરી નથી. ઓનલાઇન કાર્યવાહી પૂર્ણ થયે જ સંસ્થા ખાતે સેમેસ્ટરની પૂરી ફી ભરવાની રહેશે.
- 10. પ્રવેશ ફાળવણી જોવા અને confirm કરવાની ગાઈડ લાઈન આ નોટીસ ના પેજ ન.3 થી દર્શાવામાં આવેલ છે.

13-06-2025

-સભ્ય સચિવ

ACPC Admission Committee for Professional Courses (ACPC), Gujarat

Important Instructions for Confirming Admission for Candidates Admitted Degree Engineering Courses –Round 01

Important instruction for Students who have been allotted admission in the first round of Degree Engineering courses: -

- 1. Candidate can view allotment result by candidate login in "Seat Allotment result" menu. Duration for confirming admission is 13.06.2025 to 17.06.2025.
- 2. Candidate can confirm their admission by paying the token tuition fee displayed in "Seat Acceptance Payment Details" through online payment mode only using credit card / debit card / net banking/UPI during the period mentioned above.
- 3. Once the fee has been paid through the online payment gateway immediately, your admission will be automatically confirmed.
- 4. If the fee mentioned in the "Pay Seat Acceptance Fee" is zero then candidate has to confirm admission online by clicking "ACCEPT" button and download Seat Acceptance letter.
- 5. To print the Seat Acceptance letter, you can login and take a printout of the Seat Acceptance letter by clicking on the "Seat Acceptance letter" under the "Seat Allotment Result" menu. <u>This allotment will be cancelled if you do not confirm the admission allotted to you within the time limit.</u>
- 6. If you are of Scheduled Caste (SC) or Scheduled Tribe (ST) category and have got admission in Self Finance Institute and the fee shown is zero, you have to submit "Free Shipcard" to the admitted institution. Otherwise you will have to pay the applicable fee to the organization.
- 7. If you want to withdraw the allotted admission, login to your account within the stipulated time limit and click "Admission Details" -> "Admission withdraw" button. Enter the OTP received on your mobile and click the "Confirm Admission / Withdraw" button. <u>Please note that withdrawn/cancelled admissions cannot be reinstate.</u>
- 8. For admission to professional courses, and even after securing admission, students are not required to submit original documents to the institute under any quota.
- 9. Admission fees for professional courses shall be charged for only one semester. Full semester fee is to be paid at the institute after the completion of the online admission process.
- 10. Steps to view and confirm admission allotment are motioned in page no. 3. Of this notice.

#### 13-06-2025

#### -Member Secretary

એડમિશન કમિટી ફોર પ્રોફેશનલ કોર્સીસ (ACPC), ગુજરાત

ACPC Admission Committee for Professional Courses (ACPC), Gujarat

Guideline to see and confirm allotment.

## 1) Log in to your account and go to seat allotment result as shown below

| Available Services                 |                                                   | Curre                            |
|------------------------------------|---------------------------------------------------|----------------------------------|
| Candidate Profile                  |                                                   |                                  |
| Available Choices                  | Total Available Choices                           | Filled Choices                   |
| Choice Filling                     | 1111                                              | 4                                |
| Choice Locking                     |                                                   |                                  |
| Seat Allotment Result NEW          |                                                   |                                  |
| Fee Payment Details                | Document Verificatin Status                       |                                  |
| Print Document Verification Letter | Your document has been verified successfully by B | oard. Kindly Print Document Veri |
| System Generated Letters           |                                                   |                                  |
| View/Download Letters              | Important Message                                 |                                  |
|                                    | Choice Filling/Modification for Round 1 is over.  |                                  |
| Verify Mobile No. & Email Id       |                                                   |                                  |
| Mobile Number Verified             |                                                   |                                  |
| Email Id Verified                  |                                                   |                                  |

#### 2) Click on Sat allotment Result as below

| ult NEW    |                             |
|------------|-----------------------------|
| otance Fee | View Seat Allotment Result  |
|            | Seat Acceptance Fee Payment |

ACPC Admission Committee for Professional Courses (ACPC), Gujarat

# 3) By clicking on Seat Allotment result you can see the allotment as below.

|                    |                                    | Seat Allotment Details |            |
|--------------------|------------------------------------|------------------------|------------|
| Allotement Details |                                    |                        |            |
| Application No.    | XXXXXXX                            | Round Number           | 1          |
| Choice No.         | 2                                  |                        |            |
| Institute Name     | Faculty Of Technology & Engineerin | g(MSU), Vadodara       |            |
| Program Name       | MECHANICAL ENGINEERING             |                        |            |
| Rank Type          | State Final Rank                   | Rank XXXXXX            | XXXXXXXXX  |
| Allotment Category | SEBC                               | Allotment Quota        | Home State |

#### 4) Click on Pay Seat Acceptance Fee as below.

| Activity List             |                                                           |
|---------------------------|-----------------------------------------------------------|
| Seat Allotment Result NEW |                                                           |
| Pay Seat Acceptance Fee   | View Seat Allotment Result<br>Seat Acceptance Fee Payment |

5) By clicking on Pay Seat Acceptance Fee, fee and payment gateway will be display as below.

|                                      | Feel                     | Payment               |
|--------------------------------------|--------------------------|-----------------------|
| Fee Type:Seat Acceptance Fee Payment |                          |                       |
|                                      | You are required to pay  | an amount of Rs. 1500 |
|                                      | Select mode of payment : | O Through billdesk    |
|                                      | Pa                       | ly Fee                |

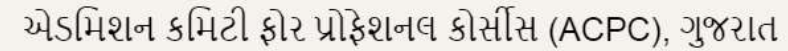

ACPC Admission Committee for Professional Courses (ACPC), Gujarat

#### 6) Select Mode of Payment and Click on pay Fee.

| Fee Type:Seat Acceptance Fee Payment |                          |                            |
|--------------------------------------|--------------------------|----------------------------|
|                                      | You are required to pay  | y an amount of Rs. 1500 /· |
|                                      | Select mode of payment : | O Through billdesk         |
|                                      | Pé                       | ay Fee                     |

7) By clicking on Pay Fee, fee and payment gateway will be display as below. Here you can see your details like name, fee amount and Date of birth. Now click on proceed for payment.

|                                        |                                    | User Details                                  |            |
|----------------------------------------|------------------------------------|-----------------------------------------------|------------|
| Candidate Name                         | PXXXXXXXXXXXXXXXX                  | Fee Amount                                    | 1500/-     |
| Application Number                     | XXXXXXXXX                          | Date of Birth                                 | 05-12-2005 |
|                                        |                                    | Seat Acceptance Fee                           |            |
|                                        | Select Payment Provider : O BillDe | esk Payment Gateway (Any Debit/Credit Card/Ne | t Banking) |
|                                        | Proceed for                        | or payment                                    |            |
| Click here to Cancel this Transaction. |                                    |                                               |            |

8) By clicking on proceed for payment display shows various options for fee payment, Select any one as per your convenience and complete the payment process.

| Credit Card  Debit Card | Pay by Credit Card     | SA <b>R</b> uPaj           | 13      |        | Convenience<br>Please note: Co<br>be charged in ad | e Fee Charges<br>nvenience Fee will<br>dition, as shown      |
|-------------------------|------------------------|----------------------------|---------|--------|----------------------------------------------------|--------------------------------------------------------------|
| 1 Internet Banking      | Card Number            |                            |         |        | below:<br>Visa/MasterCard                          | I Credit Cards                                               |
| CR CR                   | Enter card number      |                            |         |        | Transaction Amt                                    | Convenience Fee                                              |
|                         | Expiration Date        |                            | cvv/cvc |        | Rs. 0.01 and<br>Above                              | 1.00% of the<br>transaction amount -<br>applicable Total GST |
|                         | Month                  | Year                       |         |        |                                                    |                                                              |
|                         | Card Holder Name       |                            |         |        |                                                    |                                                              |
|                         | Enter card holder name |                            |         |        |                                                    |                                                              |
|                         | Make P                 | 'ayment for <b>Rs. 1</b> 5 | 500.00  |        |                                                    |                                                              |
|                         |                        |                            |         | Cancel |                                                    |                                                              |

એડમિશન કમિટી ફોર પ્રોફેશનલ કોર્સીસ (ACPC), ગુજરાત

ACPC Admission Committee for Professional Courses (ACPC), Gujarat

9) After successful payment. Transaction details will be show as below. Now click on go back button to download Seat Acceptance letter.

| nsaction Statu |
|----------------|
| cess           |
|                |
|                |

Go Back

- 10) Clicking on go back button. Display shows completed activities in green and new Download Seat Acceptance letter Tab will be activated to download Seat Acceptance letter.
- 11) By clicking on download admission letter button display shows seat allotment details and Download Letter button. By clicking on Download letter candidate can able to print and download pdf of Seat Acceptance letter.

| Father Name XXXXXXXXXXXXXXXXXXXXXXXXXXXXXXXXXXXX                                               | X       |
|------------------------------------------------------------------------------------------------|---------|
| Gender     Male       Rank Details       All India Rank [B.E/B. Tech]                          |         |
| All India Rank [B.E/B. Tech]                                                                   |         |
| All India Rank [B.E/B. Tech]                                                                   |         |
|                                                                                                |         |
|                                                                                                |         |
| Seat Allotment Details                                                                         |         |
| Institute Name Academic Program Allocated Allocated Category Allocated Quota Choice No. Round  | o. Rank |
| Faculty Of Technology & Engineering (MSU), Vadodara MECHANICAL ENGINEERING SEBC Home State 2 1 | XXXX    |